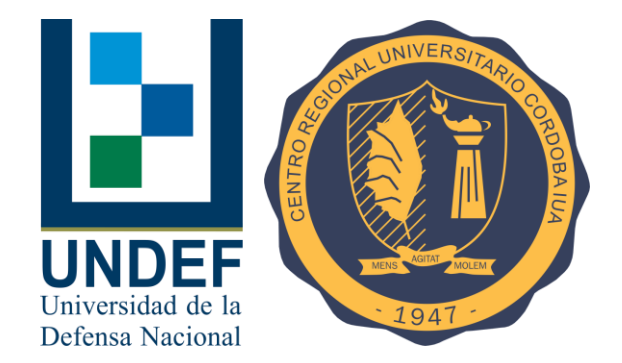

FACULTAD DE CIENCIAS DE LA ADMINISTRACIÓN

# Guía rápida para gestión docente en el sistema SIU Guaraní 3

3<sup>a</sup> edición

## Índice

| Acceso al sistema                          | pág. 2  |
|--------------------------------------------|---------|
| Acceso a las aulas virtuales               | pág. 3  |
| Carga de notas de actividades obligatorias | pág. 4  |
| Carga de regularidades                     | pág. 8  |
| Carga de notas de exámenes finales         | pág. 12 |

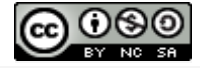

Guía rápida para gestión docente en el sistema SIU Guaraní 3 (3ª edición) es un documento elaborado por la Secretaría Académica de la Facultad de Ciencias de la Administración de la Universidad de la Defensa Nacional y se distribuye bajo una Licencia Creative Commons Atribución-NoComercial-Compartirlgual 4.0 Internacional.

#### Acceso al sistema

1- Desde el sitio web de la FCA, <u>http://fca.iua.edu.ar</u>, presionar en **Gestión Docente** en el menú de la derecha de la pantalla.

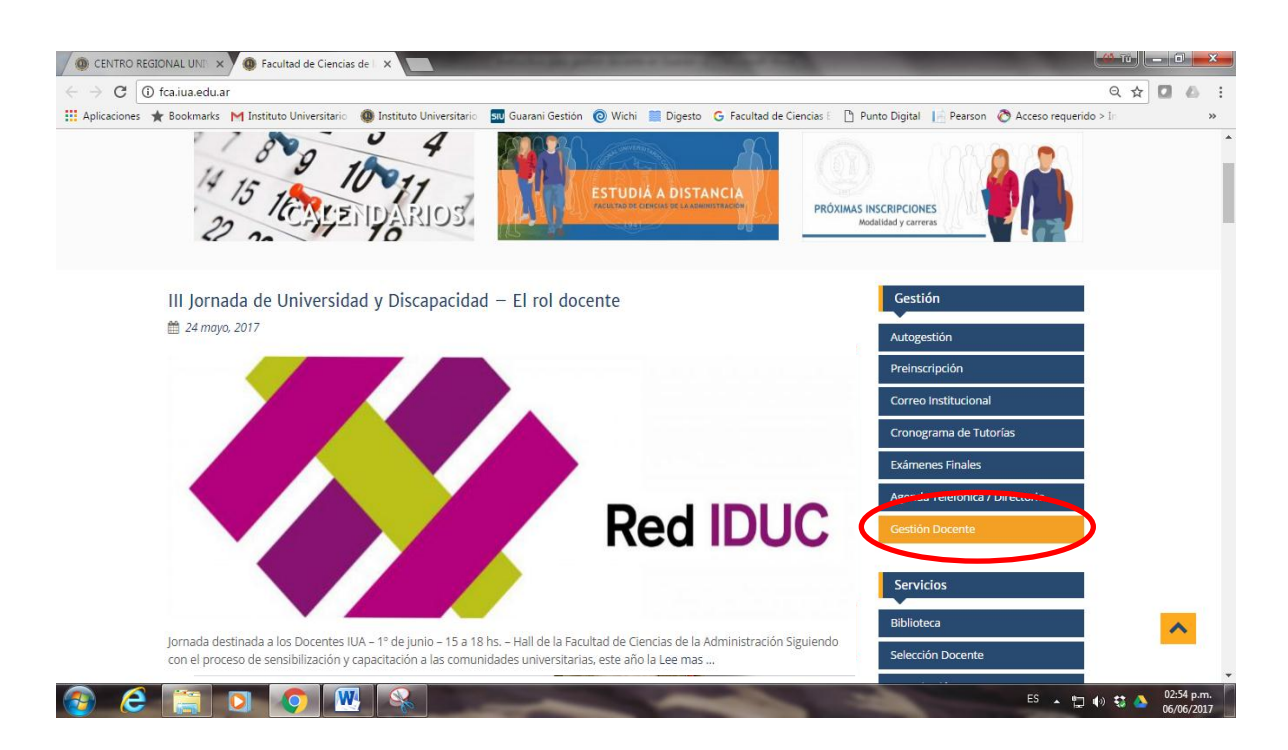

2- En la siguiente pantalla, ingresar datos de usuario y contraseña. El usuario es la parte anterior a la @ en su dirección de correo electrónico institucional (ejemplo: mgomez). Si no recuerda su contraseña, hacer click en "¿Olvidaste tu contraseña o sos un usuario nuevo?" y seguir los pasos indicados por el sistema para recibir en su correo electrónico institucional los datos de acceso. Nota: Si tiene inconvenientes para ingresar a su correo electrónico institucional contactarse con la División Redes al correo div-redes@iua.edu.ar o al interno 34706/34869 de lunes a viernes de 8 a 14 horas.

#### Acceso a las aulas virtuales

1- En el menú **Cursadas**, hacer click en el enlace al **Aula virtual** de la comisión deseada.

| 🗋 SIU Guaraní - Cursadas 🛛 🗙 🔲       | -                                     | and the same name                                 | and a statement        | 1000                         |             | -                  | 100              | tî 🗠                 | - 0 <b>×</b>             |
|--------------------------------------|---------------------------------------|---------------------------------------------------|------------------------|------------------------------|-------------|--------------------|------------------|----------------------|--------------------------|
| ← → C 🗋 https://autogestio           | n.iua.edu.ar                          |                                                   |                        |                              |             |                    |                  |                      | ୭୧☆ ≡                    |
| 🗰 Aplicaciones 🔺 Bookmarks M Institu | uto Universitari 🧃                    | ) Instituto Universitari 🧧                        | U Guarani - Autentific | 📕 Digesto 🛛 M Facultad de Ci | encias 🝺    | RADIO ONLINE en v  | 🛞 SEDNA          | 💍 Acceso requerido > | >>                       |
|                                      | INSTIT<br>UNIVE<br>AERON<br>Sistema d | UTO<br>RSITARIO<br>IÁUTICO<br>e Gestión Académica |                        | <b>a</b>                     | 0 👤 Ad      | rián Maximiliano M | oneta Pizarro 👻  |                      | Î                        |
|                                      | Cursadas Cla                          | ises Exámenes Re                                  | portes - Derechos -    |                              |             | F                  | erfil: Docente 👻 |                      |                          |
|                                      | Seleccione                            | a la comisión c                                   | on la que dese         | ea operar                    |             |                    | Filtrar          |                      |                          |
|                                      | Perí<br>2015 - 2do S                  | odo lectivo: Vigentes                             |                        |                              |             | •                  |                  |                      |                          |
|                                      |                                       |                                                   | Fcono                  | mia II (000052)              |             |                    |                  |                      |                          |
|                                      | Comisión                              | Subcomisió                                        | n Ubica                | ción Responsabilidad         | Turno       | Inscriptiones      | Aula virtual     |                      |                          |
|                                      | CP-ECO2-COR-<br>amoneta-DIST-A        | No tiene                                          | Córdoba                | No asignado                  | Sin definir | 42                 | Aula virtual     |                      |                          |
|                                      | LA-ECON2-COR-<br>amoneta-DIST-A       | No tiene                                          | Córdoba                | No asignado                  | Sin definir | 33                 | Aula virtual     |                      |                          |
|                                      |                                       |                                                   | Drobabilidad v         | Estadística (000015)         |             |                    |                  |                      |                          |
|                                      | Comisión                              | Subcomisió                                        | n Ubica                | ción Responsabilidad         | Turno       | Inscrictiones      | Aula virtual     |                      |                          |
|                                      | LL-PE1-COR-<br>amoneta-DIST-A         | No tiene                                          | Córdoba                | No asignado                  | Sin definir | 16                 | Aula virtual     |                      |                          |
|                                      |                                       |                                                   |                        |                              |             |                    |                  |                      | • Ö -                    |
| 🙆 🙆 🚞 💽                              | <b>O</b>                              |                                                   |                        |                              |             |                    |                  | ES 🔺 🗊 🕪 🐯 (         | 06:09 p.m.<br>22/10/2015 |

2- A continuación el navegador debería abrir automáticamente una nueva ventana o pestaña con el aula virtual seleccionada, sin necesidad de validación alguna de usuario. Si esto no sucede es probable que se deba a que su navegador web esté configurado para el bloqueo automático de **ventanas emergentes** (pop-ups). En este caso, deberá modificar esta configuración, permitiendo siempre los pop-ups para este sitio web. Para activar o desactivar las ventanas emergentes, consulte la ayuda de su navegador web.

## Carga de notas de actividades obligatorias

1- En el menú Cursadas, seleccionar la comisión con la que desea trabajar.

| M Instructivo exámenes parc > | SIU Guaraní - Cursad                             | las ×                                    | ing Assessed protection   | No. of Concession, Name |          |                    |                   |                |                          | ٤  |
|-------------------------------|--------------------------------------------------|------------------------------------------|---------------------------|-------------------------|----------|--------------------|-------------------|----------------|--------------------------|----|
| ← → C 🗋 autogestic            | on.iua.edu.ar/zona_co                            | misiones                                 |                           |                         |          |                    |                   |                | <u>★</u> 5a              | Ξ  |
| Aplicaciones 🔺 Bookmarks      | 8 Instituto Universitari                         | 🛞 Instituto Universitari 💷 Guara         | ni - Autentific 📜 Digesto | M Facultad de Cienci    | as 🝺 RAD | IO ONLINE en v     | 💁 SEDNA 🛛 💍 Acce  | so requerido > |                          | ** |
|                               | INSTITUT<br>UNIVERSI<br>AERONÁL<br>Sistema de Ge | O<br>ITARIO<br>JTICO<br>sstión Académica |                           |                         | 0 🛓 🖗    | Adrián Maximiliano | Moneta Pizarro 👻  |                |                          |    |
|                               | Cursadas Clases                                  | Exámenes Reportes -                      |                           |                         |          |                    | Perfil: Docente 💌 |                |                          |    |
|                               | Seleccione I                                     | a comisión con la                        | que desea ope             | rar                     |          |                    | Filtrar           |                |                          |    |
|                               | Filtro                                           |                                          |                           |                         |          |                    | ~                 |                |                          |    |
|                               | Período                                          | o lectivo: Vigentes                      |                           |                         |          |                    | •                 |                |                          |    |
|                               | 2015 - Período                                   | Lectivo 1er Semestre                     | 2015                      |                         |          |                    |                   |                |                          |    |
|                               |                                                  |                                          | Economía II (000          | 052)                    |          |                    |                   |                |                          |    |
|                               | Comisión                                         | Subcomisión                              | Ubicación                 | Responsabilidad         | Turno    | Inscripciones      | Aula virtual      |                |                          |    |
| (                             | comision 29898 -<br>000052-Z41COR-1              | Notiene                                  | Córdoba                   | No asignado             | Noche    | 28                 | Aula virtual      |                |                          |    |
|                               | comision 30007 -<br>000052-Z41COR-1              | No ti ne                                 | Córdoba                   | No asignado             | Noche    | 24                 | Aula virtual      |                |                          |    |
|                               |                                                  |                                          | Probabilidad y Estadísti  | ca (000015)             |          |                    |                   |                |                          |    |
|                               | Comisión                                         | Subcomisión                              | Ubicación                 | Responsabilidad         | Turno    | Inscripciones      | Aula virtual      |                |                          |    |
|                               | comision 29977 -                                 | No tiene                                 | Córdoba                   | No asignado             | Noche    | 19                 | Aula virtual      |                | 12.40                    |    |
| 🌝 🧲 📋                         |                                                  |                                          |                           |                         |          |                    |                   | 🔺 🛱 🕪 🕄 🍐 🖞    | 12:40 p.m.<br>12/06/2015 |    |

2- En la pantalla siguiente, seleccionar la opción Evaluaciones (se considera evaluación todo tipo de actividad obligatoria que requiera registro de calificación durante el cursado). Importante: no confundir con la opción "Cargar notas" que sirve para otra función (cerrar las regularidades).

| M Instructivo exámenes parc 🗙   | ) SIU Guarani - Cursadas                                | ×                          | Children in concerning over 1982. | No. of Concession, Name |              |                |                  | ŀ                  | 1. TÚ 🛑 🗖 📂 | × |
|---------------------------------|---------------------------------------------------------|----------------------------|-----------------------------------|-------------------------|--------------|----------------|------------------|--------------------|-------------|---|
| ← → C 🗋 autogestion.iua         | a.edu.ar/zona_comis                                     | iones/home/0730bde4d       | 38154b6be342d601b9f00             | 56eb16579c359           | 9acb26b4304  | 4aeb16fdd4d    | la39ee17b6e6     | 55cf597            | 🔺 Sa        | Ξ |
| 🔛 Aplicaciones 🔺 Bookmarks 🚺 Ir | nstituto Universitari 🔞                                 | Instituto Universitari 📶 G | arani - Autentific 📔 Digesto      | M Facultad de Cie       | encias 🝺 RA  | DIO ONLINE en  | v 🛞 SEDNA        | 👌 Acceso requerido | >           | » |
|                                 | INSTITUTO<br>UNIVERSITA<br>AERONÁUT<br>Sistema de Gesti | RIO<br>CO<br>ón Académica  |                                   |                         | 2 O 2        | L Adrián Maxir | niliano Moneta P | Pizarro 🔻          |             |   |
|                                 | Cursadas Clases                                         | Exámenes Reportes          | •                                 |                         |              |                | Perfil: Do       | ocente 👻           |             |   |
|                                 | Economía II: co                                         | mision 29898 - 000052-Z4   | 1COR-1                            | Inicio                  | Cargar Notas | Alumno         | Evaluaciones     | ctas               |             |   |
|                                 | Economía II (000                                        | 052) - comision 298        | 98 - 000052-Z41COR-1              |                         |              |                |                  | Detalles           |             |   |
|                                 |                                                         |                            |                                   |                         |              |                |                  |                    |             |   |
|                                 |                                                         |                            |                                   |                         |              |                |                  |                    |             |   |
|                                 | (0000                                                   |                            |                                   |                         |              |                |                  |                    |             |   |
|                                 | (0000                                                   | 52) Econo                  | mia ll                            |                         |              |                |                  |                    |             |   |
|                                 | Comisión                                                | comision 29898             | - 000052-Z41COR-1                 |                         |              |                |                  |                    |             |   |
|                                 | Año acadé                                               | mico: 2015                 |                                   |                         |              |                |                  |                    |             |   |
|                                 | Período leo                                             | tivo: Período Lectivo      | 1er Semestre 2015                 |                         |              |                |                  |                    |             |   |
|                                 |                                                         |                            |                                   |                         |              |                |                  |                    |             |   |
|                                 |                                                         |                            |                                   |                         |              |                |                  |                    |             |   |
|                                 |                                                         |                            |                                   |                         |              |                |                  |                    |             |   |
|                                 |                                                         |                            |                                   |                         |              |                |                  |                    |             |   |

🚳 😂 拱 🖸 🧔 🖉

3- Una vez seleccionada la opción **Evaluaciones**, aparecerá una pantalla de **Administración de evaluaciones**. Presionar el botón **Crear evaluación**.

|   |              | RONÁUTI                 | RIO<br>CO      |                     |          |        | ⊠ 0          | L Adrián Maxi | miliano Moneta F | Pizarro 🔻  |  |
|---|--------------|-------------------------|----------------|---------------------|----------|--------|--------------|---------------|------------------|------------|--|
|   | Cursadas     | Clases                  | Exámenes       | Reportes 👻          |          |        |              |               | Perfil: De       | ocente 💌   |  |
|   | ♠ Econ       | omía II: col            | mision 29898 - | 000052-Z41COR-1     | •        | Inicio | Cargar Notas | Alumnos       | Evaluaciones     | Actas      |  |
|   | Economí      | a <mark>II (</mark> 000 | )52) - comis   | sion 29898 - 000052 | -Z41COR- | 1      |              |               |                  | Detalles   |  |
| , | Adminis      | stració                 | n de eva       | luaciones           |          |        |              | (             | Crear            | evaluación |  |
|   | No hay evalu | laciones par            | a mostrar      |                     |          |        |              |               |                  |            |  |

#### 🐵 E 🔚 🛛 💿 🔼 🗷

- 4- Completar todos los datos requeridos en la ventana de **Nueva evaluación**.
  - Indicar la **Fecha** o plazo máximo de la actividad obligatoria.
  - **Inicio** y **Fin** son para el horario de la evaluación parcial o para el horario en que permanecerá abierta la posibilidad de realizar la actividad obligatoria en su último día de plazo. Para comisiones a distancia se recomienda colocar en inicio 00:00 y en fin 23:59.
  - Completar Nombre y Descripción de manera tal que los alumnos puedan identificar claramente la actividad obligatoria. Por ejemplo: "Actividad obligatoria integradora 1" en nombre y "Trabajo práctico individual integrador de las unidades 1, 2 y 3" en descripción.
  - Seleccionar el **Tipo** de actividad obligatoria. Ejemplos: Actividad individual, Actividad grupal, Autoevaluación, Nota resumen, etc.
  - En **Visible** seleccionar **Sí** para que los alumnos puedan ver las notas de la actividad.
  - La opción de **Promediable** (Sí/No) determina si la calificación de la actividad será utilizada para obtener una nota promedio de promoción o regularidad (actualmente es irrelevante para nosotros porque no tenemos régimen de promoción de materias y la regularidad es cualitativa).
  - Seleccionar la **Escala** de las notas, por ejemplo "0 10 Numérica".
  - En **Instancias** activar la casilla **Regularidad** si aprobar la evaluación es condición para obtener la regularidad.
  - En **Relacionadas** no veremos ninguna opción si es la primera evaluación creada. Cuando haya creadas más evaluaciones podremos indicar si esta actividad está relacionada con otras, pero por el momento se recomienda no relacionar evaluaciones.

ES 🔺 🛱 🌓 🕄 🍐 12

5- Por último, presionar el botón **Crear**.

| M Instructivo exámenes parc 🗙 🗋 SIU Guaraní - Crea  | r evalua 🗙 📃                                   | ange in sur-             | -            | - Aller               |                            | , <u>A</u>         | ú – 🖬 🗙                  |
|-----------------------------------------------------|------------------------------------------------|--------------------------|--------------|-----------------------|----------------------------|--------------------|--------------------------|
| ← → C 🗋 autogestion.iua.edu.ar/evaluad              | ciones/nueva_evaluacio                         | n/3743ff13f35db5c1       | a7337bd4af70 | cc8eb3efb331ffd       | 07fb0c7d4ed58bcfcf4        | cd0c7a6a25384d95fb | २ ★ कि 🔳                 |
| 🔛 Aplicaciones 🔺 Bookmarks 🚦 Instituto Universitari | 🛞 Instituto Universitari                       | SIU Guarani - Autentific | 📔 Digesto M  | Facultad de Ciencias. | . 🝺 RADIO ONLINE en v      | 🛞 SEDNA            | 30                       |
|                                                     | <ul> <li>Economía II: comision 2989</li> </ul> | 8 - 000052-741COR-1      | •            | Iniaia Corpor Notor   |                            |                    | -                        |
|                                                     |                                                | 5 - 666662 Erroort       |              | micio Calgarnotas     | Addition Evaluationes Acta | •                  |                          |
|                                                     | Economía II (000052) - co                      | mision 29898 - 000052-   | Z41COR-1     |                       |                            |                    |                          |
|                                                     | < Crear evaluaciór                             | 1                        |              |                       | Crea                       | e                  |                          |
|                                                     |                                                | Nueva evaluación         |              |                       |                            |                    |                          |
|                                                     |                                                | Fecha                    | Inicio       | Fin                   |                            |                    |                          |
|                                                     |                                                | dd/mm/aaaa               | hh:m 🔻       | hh:m 🔻                |                            |                    |                          |
|                                                     |                                                | Nombre                   |              |                       |                            |                    |                          |
|                                                     |                                                |                          |              |                       |                            |                    |                          |
|                                                     |                                                | Descripción              |              |                       |                            |                    |                          |
|                                                     |                                                |                          |              |                       |                            |                    |                          |
|                                                     |                                                |                          |              | 10                    |                            |                    |                          |
|                                                     |                                                | Тіро                     |              |                       |                            |                    |                          |
|                                                     |                                                | - Seleccione -           |              | •                     |                            |                    |                          |
|                                                     |                                                | Visible                  | Promediable  |                       |                            |                    |                          |
|                                                     |                                                | @ Si                     | ⊛ Si         |                       |                            |                    |                          |
|                                                     |                                                | 0N0                      | ONO          |                       |                            |                    |                          |
|                                                     |                                                | - Seleccione -           |              | •                     |                            |                    |                          |
|                                                     |                                                | Polosionodos             | Instansion   |                       |                            |                    |                          |
|                                                     |                                                | Relacionadas             | Regularidad  |                       |                            |                    |                          |
|                                                     |                                                |                          |              |                       |                            |                    |                          |
|                                                     |                                                |                          |              |                       |                            |                    |                          |
|                                                     |                                                |                          |              | _                     |                            |                    | -                        |
| 🚱 ⋵ 🔚 🖸 🧔 🖉                                         | A 🛛 🚾                                          |                          |              |                       | and the second second      | ES 🔺 🛱 🅪 🕄         | 12:47 p.m.<br>02/06/2015 |

6- Una vez creada la evaluación, aparecerá una pantalla con la evaluación creada y opciones para Editar, Listar, Cargar y Eliminar.

| ayuda "promediable" evalua 🛛 🗙 🐧 🔘 Institu                                | ito Universitario Aeron > | 🕐 📄 SIU Guara | ní - Materias dispor 🗙 🛛 🗖 | Instituto Universitario Aeron 🔿 | First user — 🗇 🗙                  |
|---------------------------------------------------------------------------|---------------------------|---------------|----------------------------|---------------------------------|-----------------------------------|
| 🖻 🥂 🗋 autogestion.iua.                                                    | edu.ar/evaluacion         | nes/ver_comi  | sion/c850aa4978d78         | 32fc60d4ee4c6d7599a             | a9649ff8db63fc1b41 🛧 🌆 🧿 🔳        |
| icaciones 🛛 M Gmail 🛛 Santander Online                                    | 🚭 Nacion Home Banki       | ng 📄 Macro Or | iline 🛞 IUA  FCE-UNC       | 🗋 Municipalidad  🔝 Des          | cargar Zak McKrac »               |
| INSTITUTO<br>UNIVERSITARIO<br>AERONÁUTICO<br>Sistema de Gestión Académica |                           |               |                            | 🗙 🛛 💄 Ad                        | rián Maximiliano Moneta Pizarro 👻 |
| Cursadas Clases Exámer                                                    | es Reportes 🕶             |               |                            |                                 | Perfil: Docente 👻                 |
| ★ Economía II: comision 298                                               | 98 - 000052-Z41CC         | DR-1          | ▼ Inic                     | io Cargar Notas Al              | umnos Evaluaciones Actas          |
| Economía II (000052) - c                                                  | omision 29898             | - 000052-2    | 41COR-1                    |                                 | 🔚 Detalles                        |
| Administración de                                                         | evaluacion                | es            |                            |                                 | Crear evaluación                  |
| Evaluación                                                                | Tipo                      | Fecha         | Porcentaje de carga        |                                 |                                   |
|                                                                           |                           |               |                            |                                 |                                   |

🛃 Inicio 🔰 🗞 💿 🤌 🎥 IUA 🔛 Instructivo para carg... 🍵 STU Guaraní - Materia... ES 🙀 💽 👀 👀 🐼 🖓 🕸 🥠 🗞 15:32

7- Hacer click en **Cargar** para cargar las notas y aparecerá una pantalla como la siguiente.

| 8 ayuda "prom | ediable" evalua:                               | × 🔇 🚳 Instituto                          | o Universitario Aeron 🗙                           | 🕒 SIU Guaraní - Carga                            | i de nota: 🗙 💆 Ins   | tituto Universitario | o Aeron 🗙 📃         | First user 📃 👝 🙃       |       |
|---------------|------------------------------------------------|------------------------------------------|---------------------------------------------------|--------------------------------------------------|----------------------|----------------------|---------------------|------------------------|-------|
| ← → C f       | n 🗋 auto                                       | gestion.iua.e                            | <b>du.ar</b> /evaluaciones                        | /editar_notas/8a                                 | fc3dbd3031c202       | 248e28740c2          | 272d5611d6f18e      | 30ba0757c 🛧 🌆 🛛        | ⊙ ≡   |
| Aplicaciones  | 🌱 Gmail 🛛 📐                                    | Santander Online                         | 🐵 Nacion Home Banking                             | 🗋 Macro Online  🙆                                | IUA 🧎 FCE-UNC        | 🗋 Municipalidad      | 💽 Descargar Zak McI | Krac                   | >>    |
|               | INSTITUT<br>UNIVERS<br>AERONÁI<br>Sistema de G | O<br>ITARIO<br>JTICO<br>estión Académica |                                                   |                                                  |                      |                      | 💄 Adrián Maximi     | liano Moneta Pizarro 👻 |       |
| Cursada       | as Clases                                      | s Exámene:                               | s Reportes <del>*</del>                           |                                                  |                      |                      |                     | Perfil: Docente 👻      |       |
| <b>A</b>      | Economía II:                                   | comision 2989                            | 8 - 000052-Z41COR                                 | - 1                                              | ▼ Inicio             | Cargar Nota          | as Alumnos          | Evaluaciones Actas     |       |
| Econ          | omía II (0                                     | 00052) - co                              | mision 29898 -                                    | 000052 <b>-Z</b> 41CO                            | R-1                  |                      |                     | 📰 Detalle              | 5     |
| < C           | arga de                                        | e notas c                                | de evaluació                                      | ones                                             |                      |                      |                     | Guardar                |       |
| Herran        | nientas                                        |                                          |                                                   |                                                  | Agreg                | gar alumnos          | Autocompletar       | 📰 Detalles Evaluación  |       |
| E             | valuación:                                     | Actividad obligat<br>autoevaluacione     | oria integradora 1 - Ac<br>s correspondientes a l | tividad obligatoria gru<br>as unidades 1, 2 y 3. | ipal que integra las | unidades 1, 2 ;      | 3. Se promedia cor  | n la nota media de las |       |
|               | Fecha:                                         | 19/04/2015                               |                                                   |                                                  | Estado               | : Abierta            |                     |                        |       |
|               | Inicio:                                        | 00:00                                    |                                                   |                                                  | Fin                  | : 23:45              |                     |                        |       |
|               | Tipo:                                          | Actividad grupal                         |                                                   |                                                  | Escala de notas      | s: 👁 0 - 10 Nu       | mérica              |                        |       |
| No hay        | alumnos                                        |                                          |                                                   |                                                  |                      |                      |                     |                        |       |
| ,             |                                                |                                          |                                                   |                                                  |                      |                      |                     |                        |       |
|               |                                                |                                          |                                                   |                                                  |                      |                      |                     |                        |       |
|               |                                                |                                          |                                                   |                                                  |                      |                      |                     |                        |       |
|               |                                                |                                          |                                                   |                                                  |                      |                      |                     |                        |       |
|               |                                                |                                          |                                                   |                                                  |                      |                      |                     |                        |       |
| 📇 Inicio      | 🔕 🐵 👩                                          | 🐣 🔯 IUA                                  | 1 III III III III III III III III III I           | nstructivo para carg                             | 5IU Guaraní - C      | arga                 | ES 🗞 🧿 😲            | 0 II () A () & 0.3     | 15:37 |

- 8- Observar que inicialmente no hay alumnos. Los alumnos se agregan con el botón Agregar alumnos. Aparecerá un menú desplegable con la posibilidad de seleccionar a todos los alumnos de la comisión. Haciendo click en el botón Agregar aparecerán los alumnos y podremos cargar las notas.
- 9- Una vez que hayamos cargado todas las notas de la evaluación, es muy importante no salir de la pantalla sin haber presionado el botón **Guardar**.

**Nota**: El sistema no permite cargar ausentes o sin entrega como notas. Esto se debe a que no hay evaluación alguna que calificar en estos casos. Para contemplar estos casos, SIU Guaraní tiene el botón **Quitar** alumno de la evaluación. Se recomienda cargar primero las notas de todos los alumnos que hicieron la evaluación o actividad obligatoria, guardar las notas y luego quitar de la evaluación todos los alumnos que no hayan participado. Caso contrario, en la ventana **Administración de evaluaciones** no lograremos que el **Porcentaje de carga** llegue al 100.00%.

10-Los alumnos podrán consultar sus notas cargadas desde Guaraní Autogestión Alumnos en Reportes/Historia Académica/Materias en curso.

### Carga de regularidades

1- En el menú Cursadas, seleccionar la comisión con la que desea operar.

| ://autogestion.iua.edu.a                                                                                           | r/zona_comisiones                                                                     |                                                                                 | ଏ 🗸 Bus                                                                                        | scar                             |                                            | ∔ 🏠                                       |                   |
|----------------------------------------------------------------------------------------------------|---------------------------------------------------------------------------------------|---------------------------------------------------------------------------------|------------------------------------------------------------------------------------------------|----------------------------------|--------------------------------------------|-------------------------------------------|-------------------|
|                                                                                                    |                                                                                       |                                                                                 |                                                                                                |                                  |                                            |                                           |                   |
| AERONA<br>Sistema de O                                                                                             | Gestión Académica                                                                     |                                                                                 |                                                                                                |                                  |                                            |                                           |                   |
| Cursadas Clas                                                                                                    | ses Exámenes Repo                                                                     | rtes - Derechos -                                                               |                                                                                                |                                  |                                            | Perfil: Doce                              | nte 🔻             |
| Seleccione                                                                                                    | la comisión con                                                                       | la que desea op                                                                 | erar                                                                                           |                                  |                                            |                                           | Filtrar           |
| Filtro                                                                                                    |                                                                                       |                                                                                 |                                                                                                |                                  |                                            | ~                                         |                   |
|                                                                                                    |                                                                                       |                                                                                 |                                                                                                |                                  |                                            |                                           |                   |
| Poríor                                                                                                    | la lastivo: Misentee                                                                  |                                                                                 |                                                                                                |                                  |                                            | 2.4                                       |                   |
| Períoc                                                                                                    | do lectivo: Vigentes                                                                  |                                                                                 |                                                                                                |                                  |                                            | ~                                         |                   |
| Períoc                                                                                                    | do lectivo: Vigentes                                                                  |                                                                                 |                                                                                                |                                  |                                            |                                           |                   |
| Períoc<br>2015 - 1er Se                                                                                            | do lectivo: Vigentes<br>mestre IUA Migracio                                           | ón                                                                              |                                                                                                |                                  |                                            |                                           |                   |
| Períoc<br>2015 - 1er Se                                                                                            | do lectivo: Vigentes                                                                  | ón                                                                              |                                                                                                |                                  |                                            |                                           |                   |
| Períoc<br>2015 - 1er Se                                                                                            | do lectivo: Vigentes                                                                  | ón<br>Economía II ((                                                            | 000052)                                                                                        |                                  |                                            | ~                                         |                   |
| Períoc<br>2015 - 1er Se                                                                                            | do lectivo: Vigentes<br>mestre IUA Migracio<br>Subcomisión                            | ón<br>Economía II (0<br>Ubicación                                               | 100052)<br>Responsabilidad                                                                     | Turno                            | Inscripciones                              | Aula vir                                  | rtual             |
| Períoc<br>2015 - 1er Se<br>comision 29899 -<br>000052-Z41 C OR-1                                                   | do lectivo: Vigentes<br>mestre IUA Migracio<br>Subcomisión<br>In tiene                | Ón<br>Economía II (C<br>Ubicación<br>Córdoba                                    | 100052)<br>Responsabilidad<br>No asignado                                                      | Turno<br>Noche                   | Inscripciones<br>28                        | Aula virtua                               | rtual             |
| Perior                                                                                                    | do lectivo: Vigentes<br>mestre IUA Migracio<br>Subcomisión<br>ha tiene<br>No tiena    | Ón<br>Economía II (C<br>Ubicación<br>Córdoba<br>Córdoba                         | 100052)<br>Responsabilidad<br>No asignado<br>No asignado                                       | Turno<br>Noche<br>Noche          | Inscripciones<br>28<br>24                  | Aula virtus<br>Aula virtus                | rtual<br>al       |
| Perfor<br>2015 - 1er Se<br>comision 2988e<br>000052-Z41 COR-1<br>comision 30007 -<br>000052-Z41 COR-1              | do lectivo: Vigentes<br>mestre IUA Migracio<br>Subcomisión<br>In tiene<br>No tiene    | Ón<br>Economía II (C<br>Ubicación<br>Córdoba<br>Córdoba                         | NOOD52)<br>Responsabilidad<br>No asignado<br>No asignado                                       | Turno<br>Noche<br>Noche          | Inscripciones<br>28<br>24                  | Aula virtua<br>Aula virtua<br>Aula virtua | rtual<br>ลไ       |
| Perfor                                                                                                    | do lectivo: Vigentes<br>mestre IUA Migracio<br>Subcomisión<br>In tiene<br>No tiene    | Ón<br>Economía II (0<br>Ubicación<br>Córdoba<br>Córdoba<br>Probabilidad y Estad | N00052)<br>Responsabilidad<br>No asignado<br>No asignado                                       | Turno<br>Noche<br>Noche          | Inscripciones<br>28<br>24                  | Aula virtua<br>Aula virtua<br>Aula virtua | rtual<br>al       |
| Perfor<br>2015 - 1er Se<br>comisión 2888 -<br>000052-241 COR-1<br>comisión 30007 -<br>000052-241 COR-1<br>Comisión | do lectivo: Vigentes<br>mestre IUA Migracio<br>Subcomisión<br>No tient<br>Subcomisión | ón<br>Economía II (0<br>Ubicación<br>Córdoba<br>Córdoba<br>Córdoba              | N00052)<br>Responsabilidad<br>No asignado<br>No asignado<br>istica (000015)<br>Responsabilidad | Turno<br>Noche<br>Noche<br>Turno | Inscripciones<br>28<br>24<br>Inscripciones | Aula virtus<br>Aula virtus<br>Aula virtus | rtual<br>ai<br>ai |

2- En la pantalla siguiente seleccionar la opción Cargar Notas (en Guaraní las "Notas" hacen referencia a las regularidades, mientras que las "Evaluaciones" a las notas parciales o actividades obligatorias y se administran por separado).

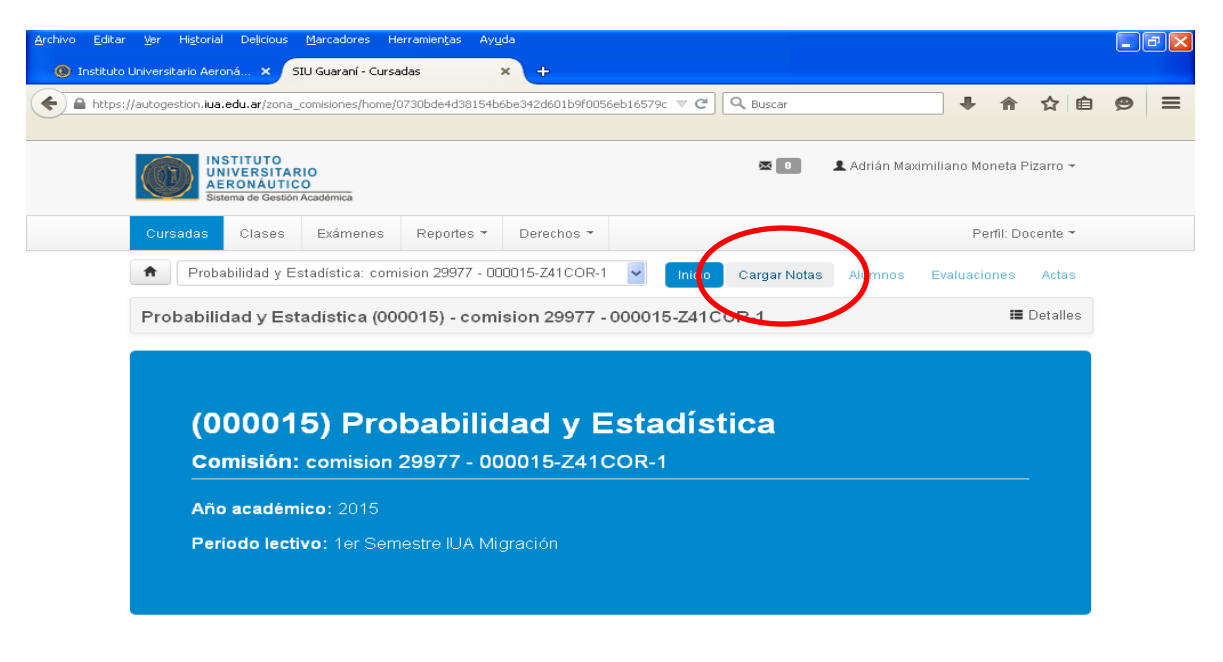

3- Aparecerá una pantalla de **Carga de notas de cursada** con el listado de alumnos de la comisión.

| Editar Ver Higtorial Delįcious Marcadores H<br>Istituto Universitario Aeroná × SIU Guarani - Carg | erramiențas Ayuda<br>a de notas de c 🗙 🕂 |                    |                      |                     |            |        |   |
|---------------------------------------------------------------------------------------------------|------------------------------------------|--------------------|----------------------|---------------------|------------|--------|---|
| https://autogestion.iua.edu.ar/cursada/edicion/c76599                                             | 9f1d5753d3e8e5cbd4da793ec6680d4          | f8bb9b0244 🔻 Ϲ     | 🔍 Buscar             | •                   | Â          | ☆ 自    | 9 |
| INSTITUTO<br>UNIVERSITARIO<br>AERONAUTICO<br>Sistema de Gestión Académica                         |                                          |                    | 🖾 🚺 💄 Adriá          | n Maximiliano Mo    | neta Piza  | irro 🔫 |   |
| Cursadas Clases Exámenes                                                                          | Reportes - Derechos -                    |                    |                      | Pe                  | rfil: Doce | nte 👻  |   |
| Probabilidad y Estadística: comis                                                                 | ion 29977 - 000015-Z41COR-1              | Micio 🔽            | argar Notas 🛛 Alumi  | nos Evaluació       | ones /     | Actas  |   |
| Probabilidad v Estadística (000                                                                   | 015) - comision 29977 - (                | 000015-Z41COF      | ۲-1                  |                     | 🏼 De       | talles |   |
| Carga de potas de cursa                                                                           | ada                                      | F                  | Autocompleter 🔊 Ve   | r escele de potes r | oro reculo | wided  |   |
|                                                                                                   |                                          |                    |                      | . esculu de holds , |            | and dd |   |
| Alumpo                                                                                            | Acta                                     | Fecha              | Nota Resi            | iltado Con          | dición     | ardar  |   |
| BRITOS, JUSTINA MARIA<br>DNI 36593524                                                             | 2421                                     |                    |                      | · ·                 |            | ~      |   |
| BROCHERO, LUCAS EMMANUEL<br>DNI 34774001                                                          | 2421                                     |                    |                      | <b>~</b> -          |            | ~      |   |
| COCA, FEDERICO ABEL<br>DNI 35666547                                                               | 2421                                     | $\sum$             | -                    | ·                   |            | ~      |   |
| DELICH, FRANCO<br>DNI 38181400                                                                    | 2421                                     | Si no aparece el n | úmero de Acta,       | -                   |            | ~      |   |
| DEMARIA, ROMAN EMANUEL<br>DNI 29494590                                                            | 2421                                     | coordinacionejecu  | ıtiva-fca@iua.edu.ar | -                   |            | ~      |   |
|                                                                                                   | 2424                                     | <b></b>            | -                    | -                   |            | ~      |   |
| DIAZ, NICOLAS EZEGUIEL<br>DNI 29002036                                                            | 2421                                     |                    |                      |                     |            |        |   |
| DNI 29002036<br>FERNANDEZ, JULIETA VANESA<br>DNI 35258960                                         | 2421                                     |                    | -                    | <b>~</b> -          |            | ~      |   |
| FERNANDEZ, JULIETA VANESA<br>DNI 350258960<br>GAUNA, GONZALO                                      | 2421<br>2421<br>2421                     |                    |                      | · ·                 |            | ~      |   |

4- Asignar a cada alumno un **Resultado** y una **Condición**. Las opciones disponibles para resultado son **Aprobado**, **Reprobado** y **Ausente**, mientras que para condición son **Regular**, **Libre** y **Sin Actuación Académica**.<sup>1</sup> También deberemos completar, para cada alumno, la fecha en la que asigna el resultado y la condición. Para no cargar la fecha alumno por alumno, se puede hacer uso de la opción **Autocompletar**.

<sup>&</sup>lt;sup>1</sup> Seleccionado en resultado **Aprobado**, automáticamente se carga la condición **Regular**. Algo similar ocurre con resultado **Reprobado** y condición **Libre**. Para los alumnos sin participación alguna durante el cursado se debe seleccionar en resultado **Ausente** y automáticamente la condición será **Sin Actuación Académica**.

5- Al presionar **Guardar** se irá grabando lo que hayamos seleccionado y con un mensaje de color verde SIU Guaraní nos indicará que las notas fueron guardadas con éxito, excepto que hayan sido cargados resultados y condiciones incompatibles o con error. Tener en cuenta que guardar las notas no significa cerrarlas y pueden ser editadas tantas veces como se desee mientras no estén cerradas las actas de regularidad.

| Image: Cursadas Cases Examenes     Cursadas Cases Examenes     Matemática II: A Inicio     Matemática II: A Inicio     Cargar Natas Atas     Matemática II: A Inicio     Cargar Natas Atas     Matemática II: A Inicio     Cargar Natas Atumos     Exatingar Antas     Matemática II: A     Inicio     Cargar Natas     Atumos     Exatingar Antas     Matemática II: A     Inicio     Cargar Natas     Atumos     Exatingar Antas     Matemática II: A     Inicio     Cargar Natas     Atumos     Exatingar Antas     Matemática II: A     Inicio     Cargar Natas     Atumos     Image: Cargar Natas     Atumos        Image: Cargar Natas     Image: Cargar Natas                                                                                                    | Recibidos - fmathe@iua.ed × | Administr           | ación de la f<br>1.ar/cursada/                 | edicion/249bcb7          | Guaraní - Carga d<br>36364545adda6d6 | e notas d ×  | +<br>bbccd3b00cc06 | 179752001-1-Se | 78: ⊽ ୯ 🔍 🔍  | Buscar          |                 |          | ☆ | F 1 | î g |  |
|----------------------------------------------------------------------------------------------------|-----------------------------|---------------------|------------------------------------------------|--------------------------|--------------------------------------|--------------|--------------------|----------------|--------------|-----------------|-----------------|----------|---|-----|-----|--|
| Cursadas Clases Exámenes Reportes • Derechos • Perfil: Docente •     Matemática II: A Incio Cargar Natas Alumnos Evaluaciones Actas   Matemática II (029) - A Image a construction of a construction of |                             |                     | TITUTO<br>IVERSITA<br>RONÁUTI<br>ema de Gestió | RIO<br>CO<br>n Académica | C                                    | jLas notas s | e guardaron co     | n éxito!       | )            | ⊠ 0             | L Federico N    | lathe 🔻  |   |     |     |  |
| Matemática II: A     Matemática II: (029) - A     E Detailes     Carga de notas de cursada     Búsqueda de alumnos por apelildo     Alumno   Alumno   Acta   Fecha   Nota   Resultado   Ozifosi   Aprobado v   Regular                                                                                                    | c                           | Cursadas            | Clases                                         | Exámenes                 | Reportes -                           | Derechos 🕶   |                    |                |              |                 | Perfil: Doo     | ente 🔻   |   |     |     |  |
| Matemática II (029) - A     Carga de notas de cursada                                                                                                    | •                           | Matem               | nática II: A                                   |                          |                                      |              | •                  | Inicio         | Cargar Notas | Alumnos E       | valuaciones     | Actas    |   |     |     |  |
| Carga de notas de cursada                                                                                                    | M                           | latemátio           | ca II (02                                      | 9) - A                   |                                      |              |                    |                |              |                 |                 | Detalles |   |     |     |  |
| Búsqueda de alumnos por apellido     Acta     Fecha     Nota     Resultado     Condición       Alumno, 12345700     DNI 12345700     66     02/06/2015     Aprobado •     Regular •                                                                                                    | Ca                          | arga de             | e nota                                         | s de cui                 | sada                                 |              |                    | FAI            | utocompletar | 👁 Ver escala de | notas para regu | Ilaridad |   |     |     |  |
| AlumnoActaFechaNotaResultadoCondiciónalumno. 123457006602/06/2015Aprobado •Regular •                                                                                                    | 1                           | Búsqueda d          | le alumnos                                     | por apellido             |                                      |              |                    |                |              |                 |                 | Guardar  |   |     |     |  |
| Blumno, 12345700         66         02/06/2015         Aprobado         Regular                                                                                                    | Alt                         | umno                |                                                |                          |                                      | Acta         |                    | Fecha          | Nota         | Resultado       | Condición       |          |   |     |     |  |
|                                                                                                    | F                           | alumno,<br>DNI 1234 | 12345700<br>45700                              |                          |                                      |              | 66                 | 02/06/2015     | 5            | Aprobado .      | Regular         | •        |   |     |     |  |
|                                                                                                    |                             |                     |                                                |                          |                                      |              |                    |                |              |                 |                 |          |   |     |     |  |
|                                                                                                    |                             |                     |                                                |                          |                                      |              |                    |                |              |                 |                 |          |   |     |     |  |
|                                                                                                    |                             |                     |                                                |                          |                                      |              |                    |                |              |                 |                 |          |   |     |     |  |
|                                                                                                    |                             |                     |                                                |                          |                                      |              |                    |                |              |                 |                 |          |   |     |     |  |

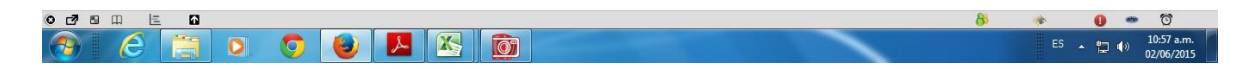

6- Una vez cargadas las actuaciones de todos los alumnos, hay que cerrar el acta de regularidad. Para ello, sin salir de la comisión, seleccione **Actas**.

| A      N     A      https     A      https     A | //g3-demo-autogestion. | ua.edu.ar/cierre_                                     | cursadas/e814eef9            | 48fb579845f0b96d | 56abf1f08c31695fb9e | 9f39c8240afff3a | :b721c51aee | eeb6∃ ⊽ C <sup>e</sup> | Q, Buscar |                    | ☆ | Ê | ÷ | A | 9 | ≡ |
|--------------------------------------------------|------------------------|-------------------------------------------------------|------------------------------|------------------|---------------------|-----------------|-------------|------------------------|-----------|--------------------|---|---|---|---|---|---|
|                                                  |                        | INSTITUTO<br>UNIVERSIT<br>AERONÁUT<br>Sistema de Gest | ARIO<br>ICO<br>ión Académica |                  |                     |                 |             |                        | ∞ 0       | 💄 Federico Mathe 👻 |   |   |   |   |   |   |
|                                                  | Cursad                 | as Clases                                             | Exámenes                     | Reportes 💌       | Derechos 👻          |                 |             |                        |           | Perfil: Doesste    | _ |   |   |   |   |   |
|                                                  | <b>^</b>               | Matemática II: A                                      | Ą                            |                  |                     | •               | Inicio      | Cargar Nota            | s Alumnos | Eval aciones Actas |   |   | ) |   |   |   |
|                                                  | Mater                  | nática II (02                                         | 29) - A                      |                  |                     |                 |             |                        |           | E Detalles         |   |   |   |   |   |   |
|                                                  | Cierr                  | e de acta                                             | as de cur                    | sada             |                     |                 |             |                        |           |                    |   |   |   |   |   |   |
|                                                  | Lista d                | e actas abi                                           | ertas                        |                  |                     |                 |             |                        |           |                    |   |   |   |   |   |   |
|                                                  | Acta                   | Código de v                                           | verificación                 |                  | Porcentaje de       | carga           |             |                        |           |                    |   |   |   |   |   |   |
|                                                  | 66                     | 1                                                     |                              |                  |                     | 100%            |             | C                      | rrar      | 🖨 Imprimir         |   |   |   |   |   |   |

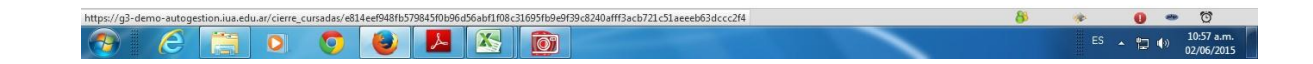

- 7- Seleccione el acta con la que desea operar. Si las actuaciones están completas aparecerá 100% de **Porcentaje de carga** en color verde. No podrá cerrar el acta si la misma está **Incompleta**.
- 8- Primero debe **Imprimir** (se genera un archivo PDF) y luego **Cerrar** el acta de regularidad. El acta en PDF es para el docente, no debe entregarse.

| M Recibidos - fmathe@iua.ed | × 🧧 Admi        | inistración de la Plataf × SIU Gu                                         | araní - Cierre de | actas de × +                                |            |        |                    |     |      |                 |                     | ×        |
|-----------------------------|-----------------|---------------------------------------------------------------------------|-------------------|---------------------------------------------|------------|--------|--------------------|-----|------|-----------------|---------------------|----------|
| 🗲 🔎 🛈 💊 🔒 https://g3-demo-  | autogestion.iua | a.edu.ar/cierre_cursadas/e814eef948ff                                     | 579845f0b96d56    | abf1f08c31695fb9e9f39c8240afff3acb721c51aee | eb63 🛡 🖱 🔍 | Buscar |                    | ☆ 🛍 | +    | A               | 9                   | ≡        |
|                             |                 | INSTITUTO<br>UNIVERSITARIO<br>AERONÁUTICO<br>Sistema de Gestión Acadómica |                   |                                             |            | × 0    | 💄 Federico Mathe 👻 |     |      |                 |                     |          |
|                             |                 |                                                                           | R Debe in         | nprimir el acta para poder ce               | rrarla. ×  |        | Perfil. Docente 👻  |     |      |                 |                     |          |
|                             | A Ma            | atemática II: A                                                           | Cerrar            |                                             | Ann        |        | Evaluaciones Actas |     |      |                 |                     |          |
|                             | Matem           | ática II (029) - A                                                        |                   |                                             |            |        | 🔳 Detailes         |     |      |                 |                     |          |
|                             | Cierre          | de actas de cursa                                                         | ada               |                                             |            |        |                    |     |      |                 |                     |          |
|                             | Lista de        | actas abiertas                                                            |                   |                                             |            |        |                    |     |      |                 |                     |          |
|                             | Acta            | Código de verificación                                                    |                   | Porcentaje de carga                         |            |        |                    |     |      |                 |                     |          |
|                             |                 | 1                                                                         |                   | 100%                                        | Cerra      |        | A Imprimir         |     |      |                 |                     |          |
|                             |                 |                                                                           |                   |                                             |            |        |                    |     |      |                 |                     |          |
|                             |                 |                                                                           |                   |                                             |            |        |                    |     |      |                 |                     |          |
|                             |                 |                                                                           |                   |                                             |            |        |                    |     |      |                 |                     |          |
|                             |                 |                                                                           |                   |                                             |            |        |                    |     |      |                 |                     |          |
|                             |                 |                                                                           |                   |                                             |            |        |                    |     |      |                 |                     |          |
| 9 r7 8 00 k= 63             |                 |                                                                           |                   |                                             |            |        |                    | *   |      | -               | 73                  |          |
| 🔊 E 📋                       | 0               | 🧿 🕘 🖪 🗵                                                                   |                   |                                             |            | -      |                    |     | • 12 | ()) 1<br>()) 0) | 0:57 a.n<br>2/06/20 | n.<br>15 |

9- Cuando el acta esté cerrada correctamente, el sistema lo indicará con un mensaje de color verde en la parte superior de la pantalla.

| M Recibidos - fmathe@iua.ed × | Administ      | tración de la F                                     | lataf × SIU              | Guaraní - Cierre de | e actas de × fi   | le:///C:/Usersa | rchivo.pdf.h | tm × +       |         |                    |   |   |   |   |   | × |
|-------------------------------|---------------|-----------------------------------------------------|--------------------------|---------------------|-------------------|-----------------|--------------|--------------|---------|--------------------|---|---|---|---|---|---|
| A https://g3-demo-autog       | estion.iua.ed | u.ar/cierre_cu                                      | ırsadas/e814eef94        | 8fb579845f0b96d5    | oabf1f08c31695fb9 | 9f39c8240afff3a | cb721c51ac   | eb6∃ ♥ Ĉ 🔍   | Buscar  |                    | ☆ | ê | ÷ | A | 9 | ≡ |
|                               |               | STITUTO<br>NIVERSITA<br>ERONÁUTII<br>tema de Gestió | RIO<br>CO<br>n Académica | (                   | El acta de cursad | a se cerró corr | ectamente    | )            | ⊠ 0     | 💄 Federico Mathe 👻 |   |   |   |   |   |   |
| С                             | Cursadas      | Clases                                              | Exámenes                 | Reportes 💌          | Derechos 💌        |                 |              |              |         | Perfil: Docente 💌  |   |   |   |   |   |   |
| •                             | Mater         | mática II: A                                        |                          |                     |                   | -               | Inicio       | Cargar Notas | Alumnos | Evaluaciones Actas |   |   |   |   |   |   |
| M                             | latemáti      | ica II (02                                          | 9) - A                   |                     |                   |                 |              |              |         | E Detalle          | 5 |   |   |   |   |   |
| Ci                            | erre d        | e acta                                              | s de cur                 | sada                |                   |                 |              |              |         |                    |   |   |   |   |   |   |
| Lis                           | sta de ac     | ctas abie                                           | rtas                     |                     |                   |                 |              |              |         |                    |   |   |   |   |   |   |
| N                             | lo se encont  | traron actas                                        | abiertas para ce         | errar.              |                   |                 |              |              |         |                    |   |   |   |   |   |   |
|                               |               |                                                     |                          |                     |                   |                 |              |              |         |                    |   |   |   |   |   |   |

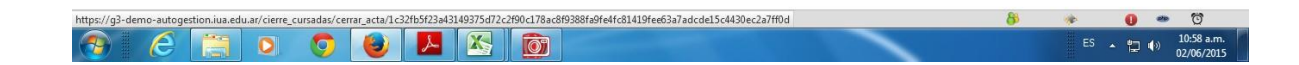

## Carga de notas de exámenes finales

1- Seleccionar **Exámenes** en el menú superior.

| M Consulta - fmathe@iua.ed 🗙 📮 Instituto Universitario A | ero × SIU Guaraní - Mesas de exa | men × +            |                  |                                              |     |            |   |   | × |
|----------------------------------------------------------|----------------------------------|--------------------|------------------|----------------------------------------------|-----|------------|---|---|---|
| A ttps://g3-demo-autogestion.iua.edu.ar/zona_example     | nenes                            |                    | ∀ C Q, Buscar    |                                              | ☆ 1 | <b>à</b> 4 | Â | ø | Ξ |
| INSTITUTO<br>UNIVERSITAR<br>Statema de Grand             |                                  |                    | 🛛 🚺 💄 Adrian Max | imiliano Moneta Pizarro 👻                    |     |            |   |   |   |
| Cursadas Clases                                          | Exámenes Report s 🔻 D            | erechos 🔻          |                  |                                              |     |            |   |   |   |
| Seleccione la n                                          | nesa con la que de               | esea operar        |                  | Filtrar                                      |     |            |   |   |   |
| Filtro                                                   |                                  |                    |                  | ~                                            |     |            |   |   |   |
| Filtrar por                                              | Fecha                            | Fecha dd/mm/aaaa   |                  |                                              |     |            |   |   |   |
|                                                          |                                  |                    |                  |                                              |     |            |   |   |   |
|                                                          |                                  | (028) Matemática I |                  |                                              |     |            |   |   |   |
| Fecha del examen                                         | Mesa                             | Llamado            | Turno de examen  | Ubicación                                    |     |            |   |   |   |
| 27/05/2015 19:00                                         | A                                | Llamado Unico      | Mayo 2           | Facultad de Ciencias de<br>la Administración |     |            |   |   |   |
|                                                          |                                  |                    |                  |                                              |     |            |   |   |   |
|                                                          |                                  |                    |                  |                                              |     |            |   |   |   |
|                                                          |                                  |                    |                  |                                              |     |            |   |   |   |
|                                                          |                                  |                    |                  |                                              |     |            |   |   |   |
|                                                          |                                  |                    |                  |                                              |     |            |   |   |   |

2- Seleccione una mesa de examen, filtrando previamente por rango de fecha. El sistema nos mostrará información general sobre la mesa y las opciones de Inicio, Carga de notas, Alumnos y Actas.

| M Consulta - fmathe@iua.edu. 🗴 📮 Instituto Universitario Aero 🗙 SU Guarani - Mesas de examen 🗙 +                                                      |     |      |      |              |                     | ×        |
|----------------------------------------------------------------------------------------------------|-----|------|------|--------------|---------------------|----------|
| 🔦 🌶 🛛 > 🖴 https://g3-demo-autogestion.iua.edu.ar/zona_examenes/home/17c428c9a1a3893306d73cda51d158466dbf6fea2d4cc22d177955c0c9635d06 🤍 😋 🛛 🔍 Buscar   | ☆   | Ê    | ÷    | A            | 9                   | ≡        |
| INSTITUTO<br>UNIVERSITARIO<br>Acadêmica<br>Satema de Gestión Acadêmica                                                                                |     |      |      |              |                     | •        |
| Cursadas Clases Exámenes Reportes - Derechos -                                                                                                    |     |      |      |              |                     |          |
| ★ Matemática I: A                                                                                                    | )   |      |      |              |                     |          |
| Matemática I - 028                                                                                                    |     |      |      |              |                     |          |
|                                                                                                    |     |      |      |              |                     |          |
| (028) Matemática I<br>Llamado : Llamado Unico                                                                                                    |     |      |      |              |                     | ш        |
| Año académico: 2015                                                                                                    |     |      |      |              |                     |          |
| Turno: Mayo 2                                                                                                    |     |      |      |              |                     |          |
| Mesa: A                                                                                                    |     |      |      |              |                     |          |
| Fecha del examen: 27/05/2015 19:00                                                                                                    |     |      |      |              |                     |          |
| Ubicación: Facultad de Ciencias de la Administración                                                                                                  |     |      |      |              |                     |          |
| https://g3-demo-autogestion.iua.edu.ar/notas_mesa_examen/edicion/7c1d3639905800cfb03746f300193b7ffef1elel335b178ee7252005f991e9399b1b4eb9b164fb9c 👌 🧃 | 200 | •    |      | Ŭ            |                     | -        |
| 🔭 💪 🗒 🔍 🦻 🙆                                                                                                    |     | ES 🔺 | 12 🔹 | ) 10<br>) 15 | ):43 a.n<br>/05/201 | n.<br>15 |

3- Seleccionar la opción Cargar Notas.

|                                |                             |                      | -                    |      |              |              |               |  |
|--------------------------------|-----------------------------|----------------------|----------------------|------|--------------|--------------|---------------|--|
| Cursadas                       | Clases Examenes             | Reportes 🔻           | Derechos 💌           |      |              |              |               |  |
| A Ma                           | emática I: A                |                      |                      | •    | Inicio Carga | Notas        | lumno: Actas  |  |
| Matema                         | tica I - 028                |                      |                      |      |              | _            | E Detalles    |  |
| Carga                          | de notas a mes              | sa de exam           | ien                  |      | 🖩 Escalas 🖌  | Autocompleta | r 🖌 Ver actas |  |
| Sólo se lis                    | an alumnos que no figuran e | en ningún Acta Cerra | da de la Mesa de Exa | men. |              |              | ×             |  |
| Búsqued                        | a de alumnos por apellido   |                      |                      |      |              |              | Guardar       |  |
| Alumno                         |                             |                      | Instancia            | Acta | Fecha        | Nota         | Resultado     |  |
| A alum                         | io 29<br>2345709            |                      | Regular              | 147  | 27/05/2015   | -            | -             |  |
| alum<br>DNI 1                  | io 30<br>2345710            |                      | Regular              | 147  | 27/05/2015   | 0            | -             |  |
| alum                           | io 31<br>2345711            |                      | Regular              | 147  | 27/05/2015   | 2<br>3<br>4  | -             |  |
| I DNI                          | io 88<br>6926621            |                      | Regular              | 148  | 27/05/2015   | 5<br>6<br>7  | -             |  |
|                                |                             |                      | Regular              | 148  | 27/05/2015   | 8<br>9<br>10 | -             |  |
| alum<br>DNI 3<br>alum<br>DNI 4 | io 89<br>5546532            |                      |                      |      |              |              |               |  |

- 4- Completar la **fecha** (se puede usar la opción **Autocompletar**) y cargar las **notas** asignando las **calificaciones** correspondientes.
- 5- Presionar el botón **Guardar**.
- 6- En las fechas indicadas por la Secretaría Administrativa de la FCA concurrir **personalmente** a la División Actas para firmar y cerrar el acta final. Los alumnos visualizarán sus notas solo cuando hayan sido completados todos estos pasos.

**Importante**: ante cualquier problema contactarse con el Departamento Coordinación Ejecutiva a la cuenta <u>coordinacionejecutiva-fca@iua.edu.ar</u>

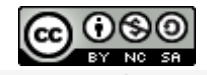

Guía rápida para gestión docente en el sistema SIU Guaraní 3 (3ª edición) es un documento elaborado por la Secretaría Académica de la Facultad de Ciencias de la Administración de la Universidad de la Defensa Nacional y se distribuye bajo una Licencia Creative Commons Atribución-NoComercial-Compartirlgual 4.0 Internacional.